| 3.操作方法                                   |                              |                                                                                                    |                                          |                                                         |                                               |                                                        |
|------------------------------------------|------------------------------|----------------------------------------------------------------------------------------------------|------------------------------------------|---------------------------------------------------------|-----------------------------------------------|--------------------------------------------------------|
| 3-1.ログイ                                  | ン                            | セキュリ                                                                                                    | ティー画面                                    |                                                         |                                               |                                                        |
| 🖉 \$104KLF                               | RM(22805)                    | ,1) = Mio                                                                                                    | rosoft Interne                           | t Explorer                                              |                                               |                                                        |
| 」 ファイル (E)                               | 編集( <u>E</u> )               | 表示⊙                                                                                                    | お気に入り( <u>A</u> )                        | ツール①                                                    | ヘルプ(田)                                        | <b>1</b>                                               |
| S104KLRM<br>SN8000                       |                              |                                                                                                    | .購買NETセキュ                                | リティ                                                     | -                                             | 2002/10/11<br>13:10:27                                 |
|                                          | 山九<br>以下                     | 購買ネットの<br>の項目をみ                                                                                                    | のメインメニューに<br>、カして下さい。                    | ニログインしま                                                 | ्च.                                           |                                                        |
|                                          | 取引先<br>バスワ                   | ;⊐-r  <br>-r                                                                                                    |                                          |                                                         |                                               |                                                        |
|                                          | *********<br>入力締日:(<br>請求明細乡 | ********<br>5/9<br>'ウンロード                                                                                                    | ***** 5月分処:<br>:6/12以降可                  | 理スケジュー                                                  | JL *********                                  | *****                                                  |
| · 確認 · · · · · · · · · · · · · · · · · · | 実行                           |                                                                                                    |                                          |                                                         |                                               |                                                        |
| 🙋 ページが表                                  | 示されました                       | :                                                                                                    |                                          |                                                         |                                               | (ンターネット //                                             |
| 機能概要                                     |                              | 予め定<br>プ<br>で<br>で<br>つ<br>て<br>行<br>一<br>役<br>二<br>つ<br>に<br>つ<br>こ<br>、<br>、<br>、<br>、<br>、<br>、<br>、<br>、<br>、<br>、<br>、<br>、<br>、 | (配布)されたち<br>ドの入力を行れ<br>ないます。入<br>いて、取引先: | +プライヤ-<br>なって下さ<br>力後、 <u>ログ</u><br>ユードは <mark>全</mark> | −用(販売業ユー<br><u>イン</u>   ボタン<br><u>角</u> 、パスワー | )の取引先コードと<br>ザーであるかの<br>を押して下さい。<br>ドは <u>半角</u> で行なって |

| 3.操作方法                         |                              |                             |                          |
|--------------------------------|------------------------------|-----------------------------|--------------------------|
| <b>3-2</b> .                   | サプライヤー・メイ                    | ンメニュー                       |                          |
| 4 S104KLRM(23611,3) - Microsof | t Internet Explorer          |                             |                          |
| ファイル(E) 編集(E) 表示(V)            | お気に入り(A) ツール①                | ヘルプ田                        | リンク 🍽 🏨                  |
| S104KLRM                       | 9999999 77                   | 販売店                         | 2002/10/25               |
| SN8010C                        |                              |                             | 17:30:11                 |
| 処理を選択して下さい。                    |                              |                             | _                        |
| 文注処理 (山/L)<br>面 受注波信           |                              | 文注処理 【創建会社】                 | <b>∓_</b> ~\\ \ <b>#</b> |
| 02. 受注返信取消                     |                              | 12. 見積返信取消                  |                          |
| 03. 納品完了報告                     |                              | 13. 受注返信                    | データ有                     |
| 04. 納品完了報告取消                   |                              | 14. 受注返信取消                  |                          |
| 05. 受注ステータス一覧                  |                              | 15. 納品完了報告                  |                          |
| 06. 受注ステータスタウ<br>              | יישרי                        | 16. 納品完了報告取消                |                          |
| 00 約00天視人/)<br>00 約35年請取消      |                              | 11. 文注() 沈照云                |                          |
|                                |                              | 19. 納品実績入力                  |                          |
| 請求明細処理                         |                              | 20. 納品実績取消                  |                          |
| <ol> <li>請求明細照会</li> </ol>     |                              | 見積単価処理                      |                          |
| 22. 支払金額照会                     |                              | 30. 見積単価処理                  |                          |
| 23. 請求明細タウンロー                  | -1-                          | 管理処理                        |                          |
| 目続いにて加押                        | _                            | 81. ハスワート変更<br>92 E-MAII 啓緑 | _                        |
| 70. 見積処理                       |                              | 83. 企業情報登録【関連会社             | +用]                      |
|                                |                              | 84. 企業情報照会【関連会社             | 上用】                      |
| 終了                             |                              |                             |                          |
|                                |                              |                             | ×                        |
| 機能概要                           | サプライヤー用に                     | 提供されている、機能の選                | 択を行なえる                   |
|                                | <u>メニュー画</u> 面です。            | 5                           |                          |
|                                | <u>01.</u> から <u>84.</u> までの | 機能を選択し処理する事が                | 出来ます。                    |
|                                |                              |                             |                          |
|                                | 今回[11.]から[20                 | 」までの機能を追加した新機               | (能じり。                    |
|                                |                              |                             |                          |
|                                |                              |                             |                          |
|                                |                              |                             |                          |
|                                |                              |                             |                          |
|                                |                              |                             |                          |
|                                |                              |                             |                          |
|                                |                              |                             |                          |
|                                |                              |                             |                          |
|                                |                              |                             |                          |
|                                |                              |                             |                          |
|                                |                              |                             |                          |
|                                |                              |                             |                          |